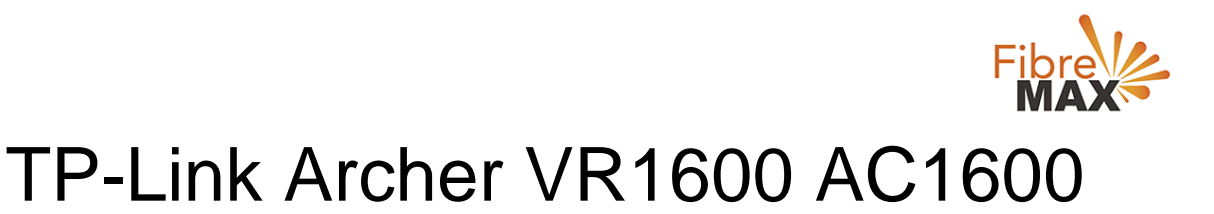

# Configuration Guide.

# FTTC/FTTP/HFC

#### Configuration Guide.

TP-Link Archer VR1600 AC1600

- 1. Connect your computer to the router via a wired or wireless connection.
- 2. Launch a web browser and type in http://tplinkmodem.net or 192.168.1.1
- 3. The default username and password will be admin and admin.
- 4. Follow the step-by-step instructions to set up an internet connection.

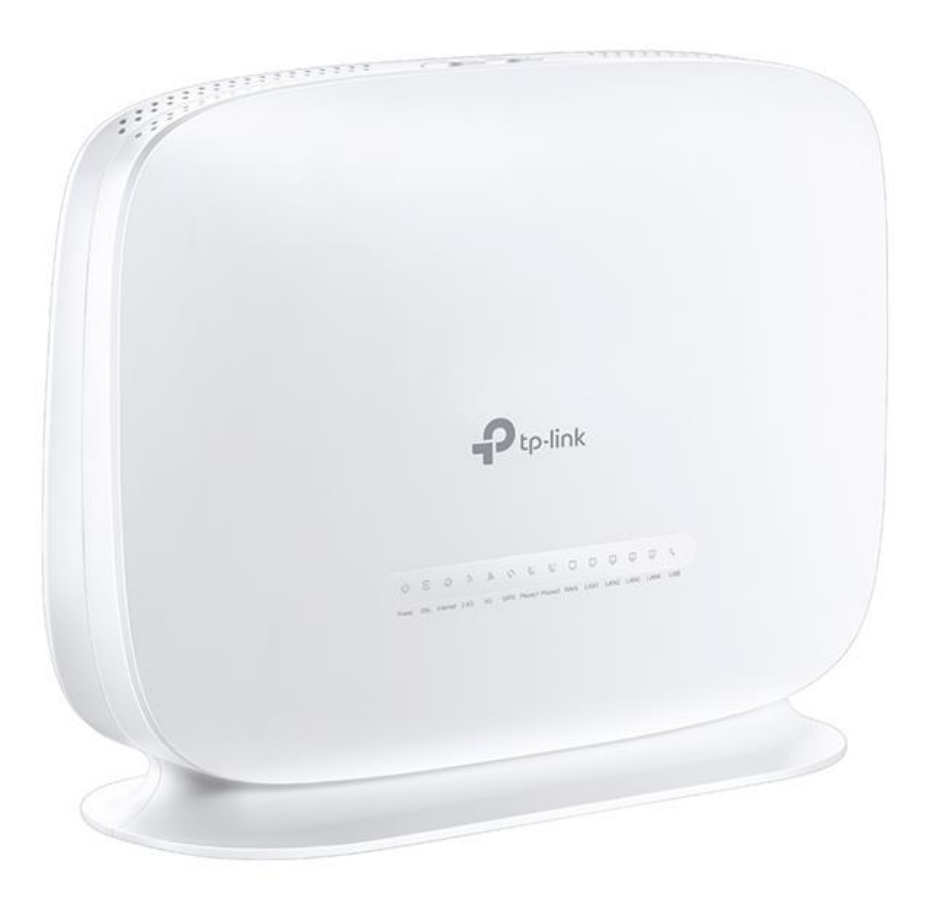

Suite 659 1/422 Oxford Street Bondi Junction NSW 2022

MaxoTech Pty Ltd t/a FibreMax® ABN 20159147430 1300 757 013 info@fibremax.com.au www.fibremax.com.au

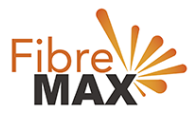

## Step 1. Enter The default **Username** and **Password** (admin and admin).

| Ptp-link |            |                  |
|----------|------------|------------------|
|          |            |                  |
|          | • 1        | ·                |
|          | Password Ø | Forgot password? |
|          | Log in     |                  |
|          |            |                  |
|          |            |                  |

## Step 2. Click on **Advanced**.

| P tp-link           | Basic Adva          | inced             |                      | € ÷<br>Log out Reboot |
|---------------------|---------------------|-------------------|----------------------|-----------------------|
| Search              |                     |                   |                      |                       |
| - Status            | Internet            | 1Pv4   1Pv6       | 에 Wireless 🥱         | 2.4GHz   5GHz         |
| A Natwork           | WAN Interface Name: | ewan_ipoe_d       | Network Name (SSID): | TP-Link_8A80          |
| W INSIMOLY          | MAC Address:        | 22:47:32:92:8A:81 | Wireless Radio:      | On                    |
| Mireless            | IP Address:         | 0.0.0.0           | Mode:                | 802.11bgn mixed       |
|                     | Subnet Mask:        | 0.0.0.0           | Channel Width:       | Auto                  |
| Guest Network       | Default Gateway:    | 0.0.0             | Channel:             | Auto(6)               |
| C Telephony         | Primary DNS:        | 0.0.0.0           | MAC Address:         | D8:47:32:92:8A:80     |
|                     | Secondary DNS:      | 0.0.0.0           |                      |                       |
| NAT Forwarding      | Connection Type:    | Dynamic IP        |                      |                       |
| 🖋 USB Sharing       |                     | ٩ 🕨               |                      |                       |
| 😍 Parental Controls | C LAN               | IPv4   IPv8       | Guest Network        | 察 2.4GHz   5GHz       |

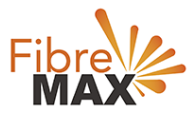

### Step 3. Click on **Networks** > Click on **DSL** > Click on **Delete All**.

#### Note

(This is to ensure there are no conflicting connections)

| tp-link              | Basic Advanced       |                |                  |             | Log out Reboo    |
|----------------------|----------------------|----------------|------------------|-------------|------------------|
| Search               | Internet Connections |                |                  |             |                  |
| Network              |                      |                |                  | 🖒 Refresh 🚯 | Add 🔵 Delete All |
| - DSL                | WAN Interface Name   | VPI/VCI or VID | Status           | Operation   | Modify           |
| - EWAN               | pppoe_ptm_0_0_d      | N/A            | DSL Disconnected | Connect     | 0 1              |
| - LAN Settings       | pppoe_8_35_1_d       | 8/35           | DSL Disabled     | Connect     | 0                |
| - Interface Grouping |                      |                |                  |             |                  |
| - DSL Settings       |                      |                |                  |             |                  |
| - Dynamic DNS        |                      |                |                  |             |                  |
| - Static Routing     |                      |                |                  |             |                  |
| - IPu6 Tumpal        |                      |                |                  |             |                  |

| tp-link              | Basic Advanced             |                |        |           | Constant Constant Con |  |
|----------------------|----------------------------|----------------|--------|-----------|----------------------------------------------------------------------------------------------------|--|
| Search               | Internet Connections       |                |        |           | C                                                                                                    |  |
| Network              | Nefresh 3 Add C Delete All |                |        |           |                                                                                                    |  |
| - DSL                | WAN Interface Name         | VPI/VCI or VID | Status | Operation | Modify                                                                                                    |  |
| - EWAN               | -                          | -              | ÷      | -         | -                                                                                                    |  |
| - LAN Settings       |                            |                |        |           |                                                                                                    |  |
| - Interface Grouping |                            |                |        |           |                                                                                                    |  |
| - DSL Settings       |                            |                |        |           |                                                                                                    |  |

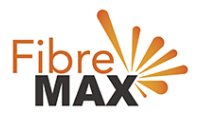

### Step 4. Click on **EWAN**.

| Ptp-link             | Basic Advance                                             | ced                             | Log out Reboot |  |  |  |
|----------------------|-----------------------------------------------------------|---------------------------------|----------------|--|--|--|
| Q Search             | Internet Setup                                            |                                 | 0              |  |  |  |
| Network              | VLAN ID:                                                  | 🗌 Enable                        |                |  |  |  |
| - DSL                | Internet Connection Type:                                 | PPPoE 💌                         |                |  |  |  |
| - EWAN               | Username:                                                 | 6                               |                |  |  |  |
| - LAN Settings       | Confirm Password:                                         | ø                               |                |  |  |  |
| - Interface Grouping | Connection Mode:                                          | Auto     On Demand     Manually |                |  |  |  |
| - DSL Settings       | Authentication Type:                                      | Auto 🔻                          |                |  |  |  |
| - Dynamic DNS        | Connect Disconr                                           | nect                            |                |  |  |  |
| - Static Routing     | IPv4:                                                     | C Enable                        |                |  |  |  |
| - IPv6 Tunnel        | IPVD:                                                     |                                 |                |  |  |  |
| M Wireless           | Advanced                                                  |                                 |                |  |  |  |
| AL Quart Naturat     | MAC Clone                                                 |                                 |                |  |  |  |
| Guest Network        | Do NOT Clone MAC Address                                  |                                 |                |  |  |  |
| 🕲 Telephony          | Clone Current Computer MAC Address Use Custom MAC Address |                                 |                |  |  |  |
| O NAT Forwarding     |                                                           |                                 | Save           |  |  |  |

Continue to the **next page**.

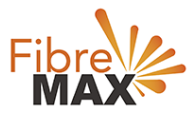

#### Step 5. Enter the information provided by FibreMax®.

## Internet Connection Type: PPPoE

| Ptp-link             | Basic Advanc                                                    | ed                          | を<br>Log out Reboot |  |  |  |
|----------------------|-----------------------------------------------------------------|-----------------------------|---------------------|--|--|--|
| Q Search             | Internet Setup                                                  |                             | 0                   |  |  |  |
| Network              | VLAN ID:                                                        | 🗌 Enable                    |                     |  |  |  |
| - DSL                | Internet Connection Type:                                       | PPPoE 💌                     |                     |  |  |  |
| - EWAN               | Username:                                                       | Username as provided        |                     |  |  |  |
|                      | Password:                                                       | Password as provided 🤣      |                     |  |  |  |
| - LAN Settings       | Confirm Password:                                               | Password as provided        |                     |  |  |  |
| - Interface Grouping | Connection Mode:                                                | Auto O Dn Demand O Manually |                     |  |  |  |
| - DSL Settings       | Authentication Type:                                            | Auto 👻                      |                     |  |  |  |
| - Dynamic DNS        | Connect Disconn                                                 | lect                        |                     |  |  |  |
| - Static Routing     | IPv4:                                                           | Enable                      |                     |  |  |  |
| - IPv6 Tunnel        | IPv8:                                                           | Enable                      |                     |  |  |  |
|                      | Advanced                                                        |                             |                     |  |  |  |
| Mireless             |                                                                 |                             |                     |  |  |  |
| Suest Network        | MAC Clone                                                       |                             |                     |  |  |  |
| 42                   | Do NOT Clone MAC Address     Clone Current Computer MAC Address |                             |                     |  |  |  |
| " Telephony          |                                                                 |                             |                     |  |  |  |
| NAT Forwarding       | Use Custom MAC Address                                          |                             | Save                |  |  |  |

Click Save.

Finish!